## **English Scores Part 2**

Using a pivot table to answer these questions.

- 1. Did class\_1 do better than class\_2?
- 2. Did the girls get better marks than the boys?

## Making a Pivot Table

1. Click on a cell that has the english marks data e.g. C3

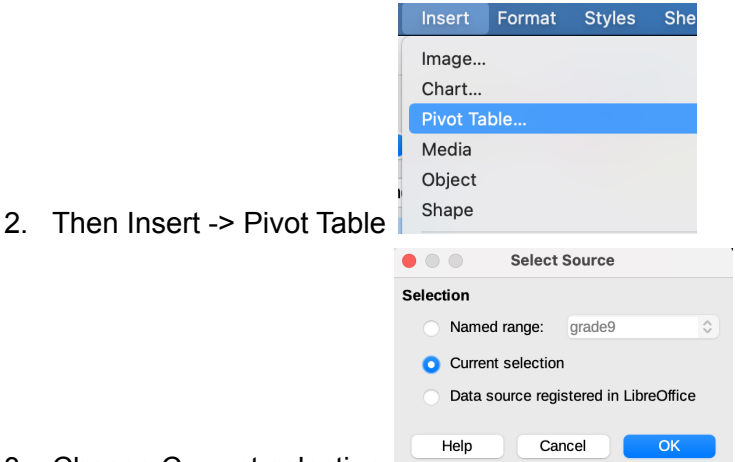

- 3. Choose Current selection.
- 4. You will now see this

| Filters:                 | Column Fields:                           | Available Fields: |
|--------------------------|------------------------------------------|-------------------|
|                          | Data                                     | Gender<br>Grade   |
|                          |                                          | Mark              |
|                          |                                          |                   |
| Row Fields:              | Data Fields:                             |                   |
|                          | Drag the Items into the Desired Besition |                   |
| Ontions                  | Drag the items into the Desired Position |                   |
| > Options                |                                          |                   |
| > Source and Destination |                                          |                   |
| Help                     |                                          | Cancel OK         |

- 5. Now you can use the Pivot tble to calculate
  - a. The number of students in each class
  - b. The average mark for each clas

- c. The average score for males and females.
- 6. To find the number of students in each class do this
  - a. Drag Grade in the Row Field box
  - b. Drag Mark into the **Data Fields box**
  - c. Double click on **Sum Mark** to change it to **Count Mark**.

| Filters:                 | Data Field              | <b>Available Fields:</b> |
|--------------------------|-------------------------|--------------------------|
|                          |                         | Gender                   |
|                          | Function                | Grade                    |
|                          | Sum                     | Mark                     |
|                          | Count                   |                          |
|                          | Average                 |                          |
| Row Fields               | Median                  |                          |
|                          | Max                     |                          |
| Grade                    | Min                     |                          |
|                          | Product                 |                          |
|                          | Count (Numbers only)    |                          |
|                          | Show items without data |                          |
|                          | Name: Mark              |                          |
| Options                  | > Displayed Value       |                          |
| > Source and Destination | Help Cancel OK          |                          |
| Help                     |                         | Cancel OK                |

8. Click on OK and then click OK again to see this pivot table.

|   | A              |   | В            |
|---|----------------|---|--------------|
| 1 | Grade          | ▼ | Count - Mark |
| 2 | Class_1        |   | 54           |
| 3 | Class_2        |   | 58           |
| 4 | 4 Total Result |   | 112          |

- 9. You can make a Chart by clicking on a cell in the pivot table and then using **Insert -> Chart**.
  - a. Choose Column Chart
  - b. Click on Next to add a title
  - c. Click on Finish.

7.

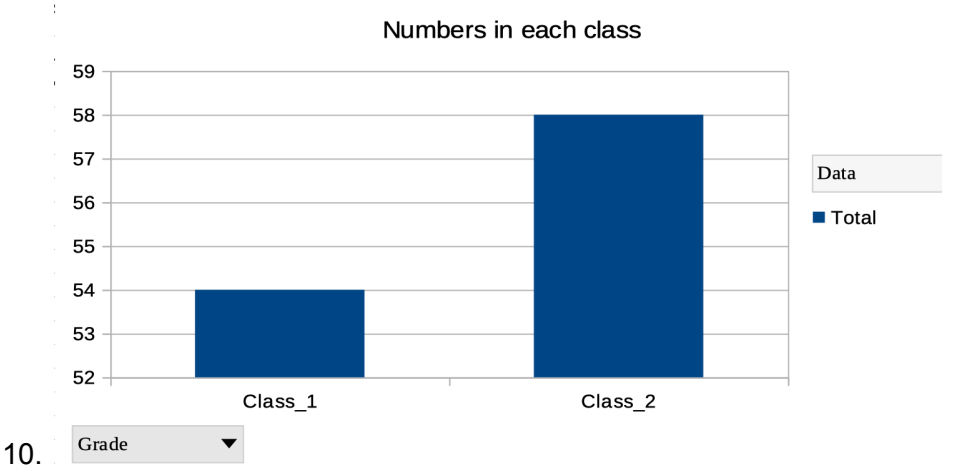

- 11. Now you can easily add the numbers for gender as well.
  - a. Click on any cell in the pivot table

- b. Right click and edit the table
- c. Drag Gender into the **Column Fields** box

| Filters:                 | Column Fields:                           | Available Fields: |
|--------------------------|------------------------------------------|-------------------|
|                          | Data                                     | Gender            |
|                          | Gender                                   | Grade             |
|                          |                                          | Mark              |
| Row Fields:              | Data Fields:                             |                   |
| Grade                    | Count - Mark                             |                   |
|                          |                                          |                   |
|                          | Drag the Items into the Desired Position |                   |
| > Options                |                                          |                   |
| > Source and Destination |                                          |                   |
| Help                     |                                          | Cancel OK         |

- d. Click on OK
- 12. The pivot table and the chart now show the new data.
- 13. Now let's look at the average mark for the classes and genders.
  - a. Click in the pivot table
  - b. Right click to edit the table.
  - c. In the Data Fields box double click on Count Mark and change it to Average -

|     | 🔴 🕘 🔹 Data Field                      |
|-----|---------------------------------------|
|     | Function                              |
|     | Count                                 |
|     | Average                               |
|     | Median                                |
|     | Max                                   |
|     | Min                                   |
|     | Product                               |
|     | Count (Numbers only)                  |
|     | StDev (Sample)                        |
|     | Show items without data<br>Name: Mark |
| ark | Help Cancel OK                        |

- d. Click on OK and OK again
- 14. Change the format of the numbers
  - a. Select all the numbers in the pivot table

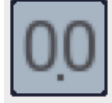

- b. Format as number 느
- 15. Change the title of the chart by clicking on it and change it to to **Average Marks by Class and Gender**.
- 16. You can now answer the questions at the top of the page.